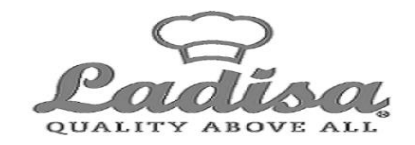

# <u>INFORMATIVA PER</u> <u>I NUOVI ISCRITTI</u>

I destinatari del servizio di ristorazione scolastica sono gli alunni iscritti e frequentanti le scuole ubicate sul territorio che svolgono attività scolastica a tempo pieno e/o i rientri pomeridiani. È possibile usufruire del servizio di ristorazione scolastica **solo ed esclusivamente previa iscrizione** al servizio, sia che si acceda a tariffe ridotte sia che si acceda con la tariffa massima.

# Il portale iscrizioni sarà aperto fino al giorno 16 Ottobre compreso.

Qui di seguito una DEMO su come effettuare una nuova iscrizione.

# **MODALITÀ D'ISCRIZIONE**

# Nuovi iscritti:

L'accesso al portale dovrà essere effettuato accedendo al link https://www6.itcloudweb.com/maracalagonisportalegen

#### Iscrizione con Codice Fiscale dell'alunno

|                   |                                                                                                    | Seleziona lingua 🗸 |
|-------------------|----------------------------------------------------------------------------------------------------|--------------------|
| Carlo Carlo Carlo | WACEREED AND AND AND AND AND AND AND AND AND AN                                                                                                    | Marrie Constant    |
|                   | <ul> <li>i - Se sei un nuovo iscritto ed è il primo accesso, oppure hai già effettuato l'accesso salvando in Bozza, inserire solamente il Codice Fiscale Alunno e premere il tasto 'Sono un nuovo iscritto.</li> <li>i - Se sei un nuovo iscritto, hai già affettuato l'iscrizione e vuoi modificare i dati, inserire il Codice Fiscale, la Password fornita durante l'iscrizione e premere il tasto 'Sono un nuovo iscritto.</li> <li>As devi effettuare un rinnovo, premere il tasto 'Sono un Rinnovo'.</li> </ul> |                    |
|                   | Iscrizioni Anno Scolastico 2023/24                                                                                                    | La la competencia  |
|                   | Codice Fiscale Alunno                                                                                                    | - Contraction      |
|                   | Password                                                                                                    |                    |
|                   | Comune                                                                                                    |                    |
|                   | Attenzione!! L'accesso da questa sectione deve essere eseguito solamente dai nuovi iscritti, per i Rinnovi, che utilizzano già il sistema informatizzato, bisogna effettuare l'accesso dal portale genitori ed effettuare l'iscritione dall'apposita sezione.                                                                                                    |                    |
|                   | Hai dimenticato la password?<br>© 2023 - portale Iscrizioni.Net                                                                                                    |                    |
|                   |                                                                                                    |                    |
|                   |                                                                                                    |                    |

- I nuovi iscritti dovranno:
  - 1 premere il tasto **Nuova Iscrizione**.
  - 2 Successivamente inserire solamente il Codice Fiscale Alunno
  - 3 Premere il tasto verde 'Sono un nuovo iscritto'.
  - 4 Inserire tutti i dati richiesti dal form,
  - 5 Salvare l'iscrizione
  - 6 Scaricare la documentazione generata al termine.
- Qualora si dovesse verificare la necessità <u>modificare</u> l'iscrizione premere il tasto **Nuova Iscrizione** (link indicato sopra) inserire il **Codice Fiscale Alunno**, la **Password** fornita durante l'iscrizione e premere il tasto verde '*Sono un nuovo iscritto*'. Eseguire il Cambio Password scegliendo una password personale che rispetti i requisiti richiesti, modificare quindi i dati, salvare e scaricare la documentazione generata al termine dell'iscrizione.

In seguito all'accesso al portale, verrà richiesto di **inserire un indirizzo e-mail valido**, sul quale riceverete un codice da utilizzare per procedere all'iscrizione.

| Per proseguire con l'iscrizione è necessa<br>Inserire nel campo apposito l'indirizzo en<br>accedere alle iscrizioni. | ario verificare l'email.<br>nail e premere il tasto 'Invia email' per ricevere il codice di sicurezza da inserire per |
|----------------------------------------------------------------------------------------------------|----------------------------------------------------------------------------------------------------|
|                                                                                                    | Verifica Email                                                                                                    |
| Email                                                                                                    |                                                                                                    |
| Comune                                                                                                    |                                                                                                    |
| Indietro                                                                                                    | Invia email                                                                                                    |
| Codice sicurezza inviato correttamente. I                                                                            | nserire il codice e premere il tasto Conferma per procedere con l'iscrizione.                                         |
| Inserim                                                                                                    | ento Codice sicurezza                                                                                                 |
| Codice sicurezza                                                                                                    | Inserire qui codice ricevuto via email                                                                                |
| Comune                                                                                                    | Demo Prova                                                                                                    |
| Indietro                                                                                                    | Conferma                                                                                                    |

A questo punto sarà necessario compilare tutti i dati richiesti.

È inoltre possibile salvare in bozza l'iscrizione online, premendo il tasto "Salva Bozza". In questo modo sarà possibile salvare i dati inseriti fino a quel momento per poter accedere di nuovo e inviarela domanda in un secondo momento.

Si precisa che per poter **salvare in bozza** l'iscrizione è necessario aver compilato i dati dell'utente e del genitore e aver accettato l'autorizzazione al trattamento dei dati personali.

N.B. Per inviare l'iscrizione al gestore del servizio è necessario aver portato a termine la domanda online fino all'ultimo step. Il salvataggio in bozza dell'iscrizione, infatti, non è sufficiente per ritenere valida l'iscrizione.

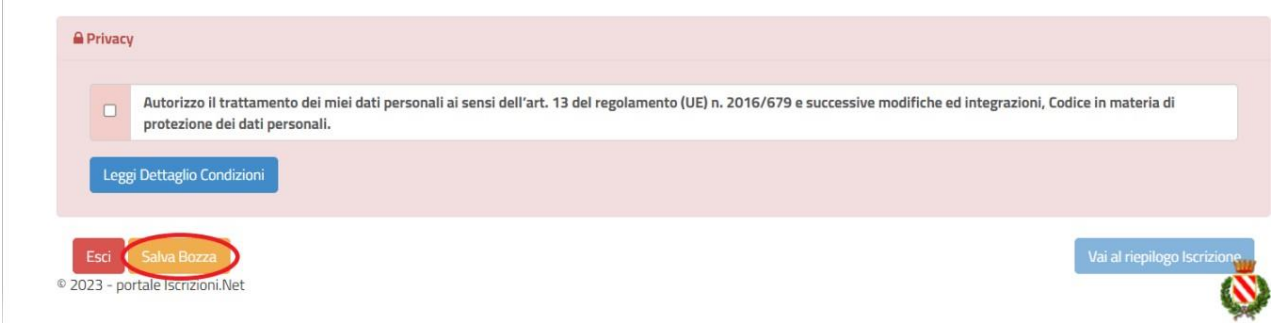

#### Salvataggio in bozza dell'iscrizione

Per gli utenti che accedono al portale con Codice Fiscale, al momento del salvataggio in bozza verrà inviata in automatico un'e-mail (all'indirizzo censito) contenente una password temporanea per poter riaccedere all'iscrizione successivamente.

## **Riepilogo Dati**

Una volta compilati tutti i campi previsti, si dovrà premere il tasto "Vai al riepilogo iscrizione".

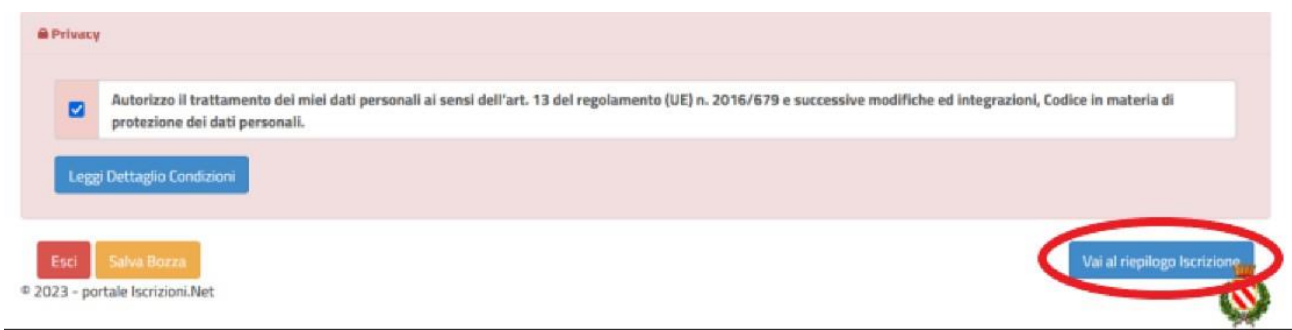

In questo modo si avrà la possibilità di verificare i dati inseriti. Per modificare eventuali dati sbagliati sarà necessario premere il tasto "Modifica iscrizione".

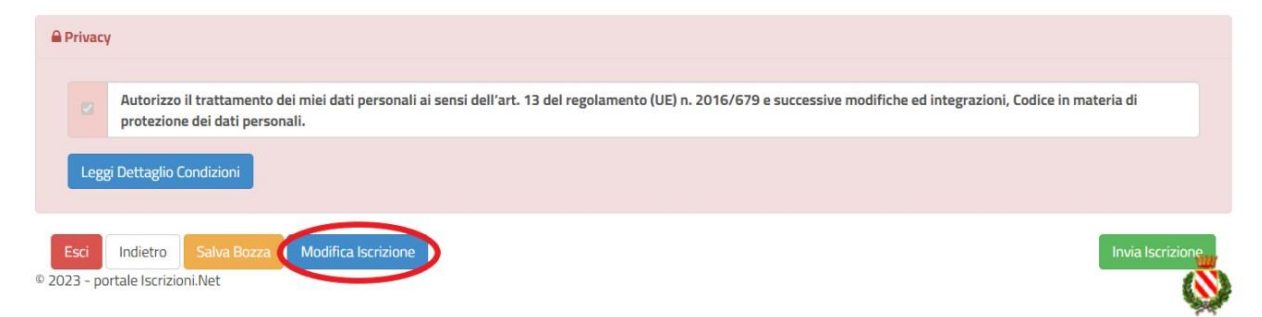

Per inviare definitivamente l'iscrizione, si dovrà premere il tasto "Invia Iscrizione".

| Privacy           | 1                                                                                                    |                                                    |
|-------------------|----------------------------------------------------------------------------------------------------|----------------------------------------------------|
|                   | Autorizzo il trattamento dei miei dati personali ai sensi dell'art. 13 del regolamento (UE) n. 2016/679 e successi protezione dei dati personali. | ve modifiche ed integrazioni, Codice in materia di |
| Legg              | ij Dettaglio Condizioni                                                                                                    |                                                    |
|                   |                                                                                                    |                                                    |
| Esci<br>2023 - po | Indietro Salva Bozza Modifica Iscrizione<br>rtale Iscrizioni.Net                                                                                  | Invia Iscrizione                                   |

Al termine del processo, sarà possibile scaricare:

- ✓ il riepilogo della domanda d'iscrizione compilata
- ✓ il *manuale informativo* che spiega come utilizzare il portale e APP (es. per effettuare un pagamento online a partire dall'avvio del nuovo AS)
- ✓ la lettera con le proprie credenziali d'accesso

Contestualmente il sistema invierà una e-mail all'indirizzo inserito in fase di iscrizione contenente il <u>documento delle credenziali di accesso.</u>

#### Verifica dello stato dell'iscrizione

Una volta inviata l'iscrizione, sarà verificata e confermata. Per chi volesse verificare lo stato della domanda di iscrizione, si dovrà accedere di nuovo alla domanda e visionare se l'iscrizione è stata confermata o meno tramite il box in alto.

## Modulo Iscrizione - Anno Scolastico

| Stato Iscrizione: 🔵 Confermata              |  |  |
|---------------------------------------------|--|--|
| Data primo salvataggio: 11/04/2023 17:24:12 |  |  |
| Data ultima modifica: 12/04/2023 09:05:53   |  |  |
| Data inserimento iscrizione:                |  |  |
|                                             |  |  |
|                                             |  |  |
| 🛔 Dati del genitore/tutore                  |  |  |
|                                             |  |  |
|                                             |  |  |

## <u>5.1 – Diete in bianco</u>

La necessità di dieta in bianco deve essere segnalata giornalmente all'insegnante, che la riporterà sul foglio giornaliero di prenotazione.

La dieta in bianco è costituita da pasta o riso in bianco, da una verdura e da una porzione di carne o pesce cotto a vapore o lessato, pane e frutta.

La dieta in bianco potrà essere richiesta per **un massimo di <u>tre</u> giorni <u>consecutivi</u>**. Oltre il terzo giorno consecutivo, la richiesta di dieta in bianco necessita di certificato medico.

#### 5.2 – Diete speciali

L'Amministrazione Comunale garantisce la possibilità di usufruire di diete speciali ai portatori di patologie con definito vincolo dietetico, previa acquisizione della seguente documentazione:

richiesta dieta speciale debitamente compilata e sottoscritta corredata dall'Informativa trattamento dati personali (art.9 e 13 Reg. UE 2016/679) debitamente compilata e sottoscritta;

certificato medico secondo le indicazioni riportate nella suddetta richiesta.

Per accedere alle diete speciali, occorre allegare la suindicata documentazione alla domanda di iscrizione o quando se ne presenti la necessità.

La dieta speciale sarà somministrata dopo 3 giorni dall'invio on line o dalla consegna della suindicata documentazione.

## 5.3 – Diete etico – religiose

L'Amministrazione Comunale garantisce la possibilità di usufruire di diete etico – religiose, previa acquisizione della seguente documentazione:

richiesta dieta etico – religiosa debitamente compilata e sottoscritta corredata dall'Informativa trattamento dati personali (art.9 e 13 Reg. UE 2016/679) debitamente compilata e sottoscritta.

Per accedere alle diete etico – religiose, occorre allegare la suindicata documentazione alla domanda di iscrizione.

La dieta etico – religiosa sarà somministrata dopo 3 giorni dall'invio on line o dalla consegna della suindicata documentazione.

Per eventuali problematiche che si incontreranno al momento dell'iscrizione on-line è possibile scrivere una mail a portalemensa@ladisaristorazione.it o contattare il seguente numero 338.3029551

Confidando in una proficua collaborazione, Vi rivolgiamo i nostri più cordiali saluti.